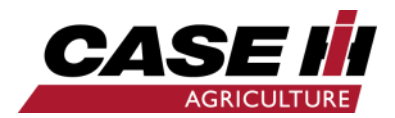

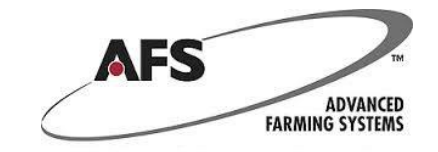

# Cargar un mapa de dosis varible usando archivo .SHP en PRO700

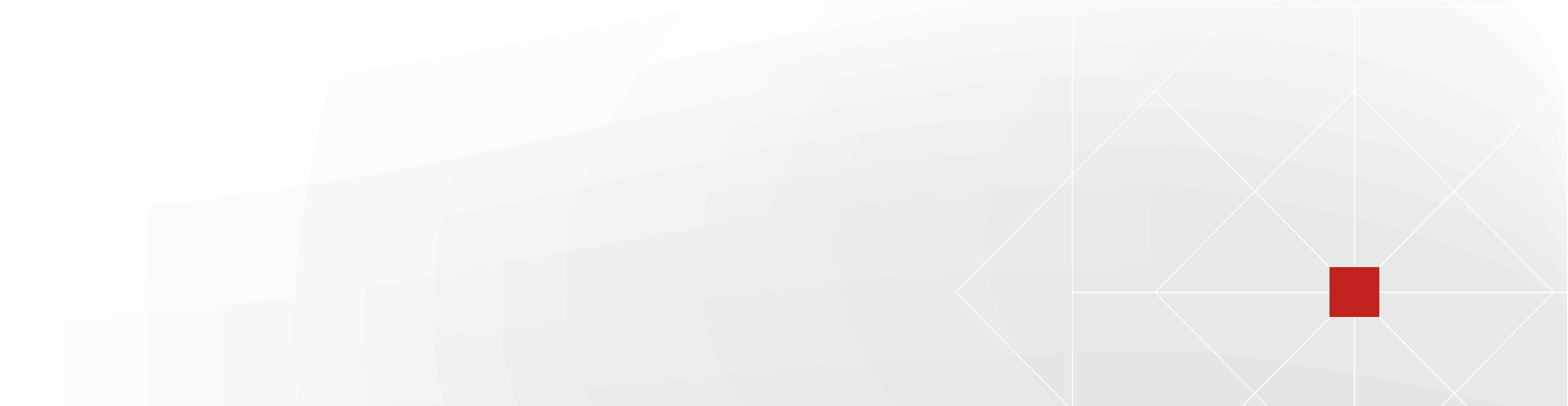

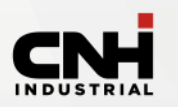

### Mapas en archivos Shape.

Cargue los archivos shape dentro de una carpeta nombrada "Shapefile" en la raíz del pendrive.

Coloque el pendrive y ponga en contacto

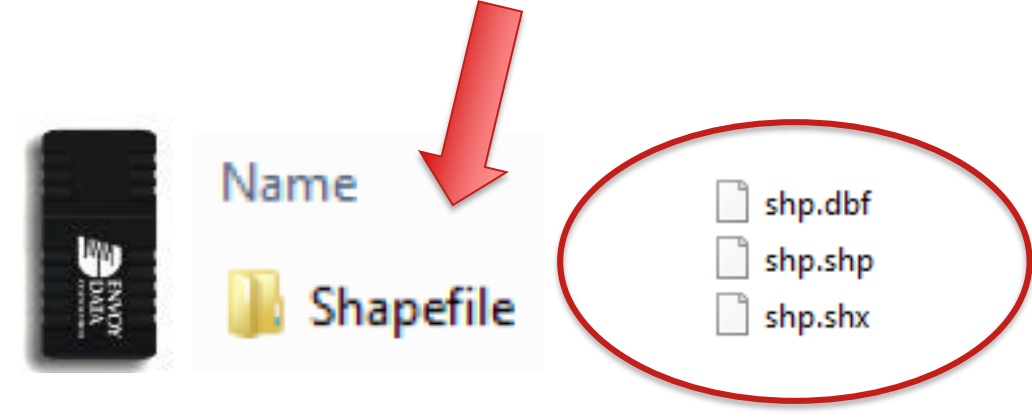

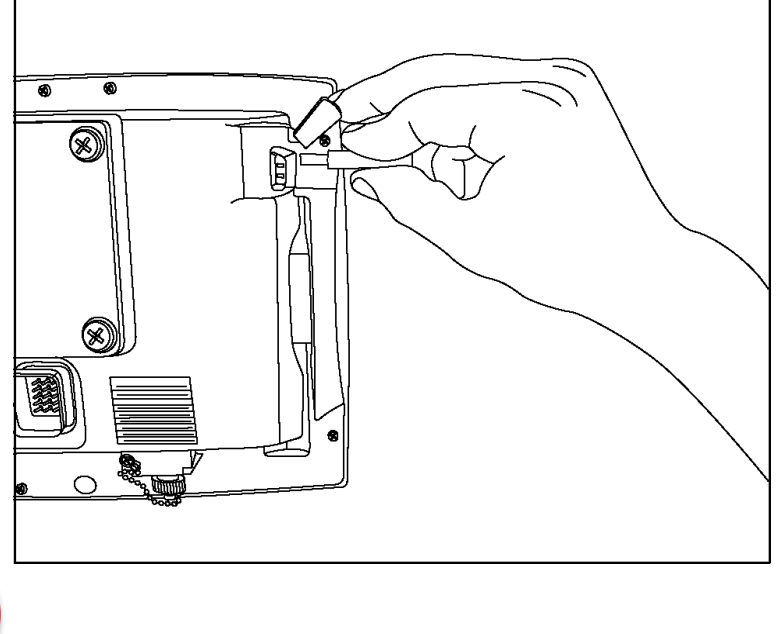

# Cargue los archivos shape dentro de la carpeta nombrada "Shapefile"

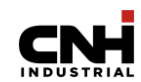

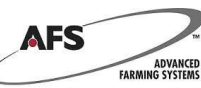

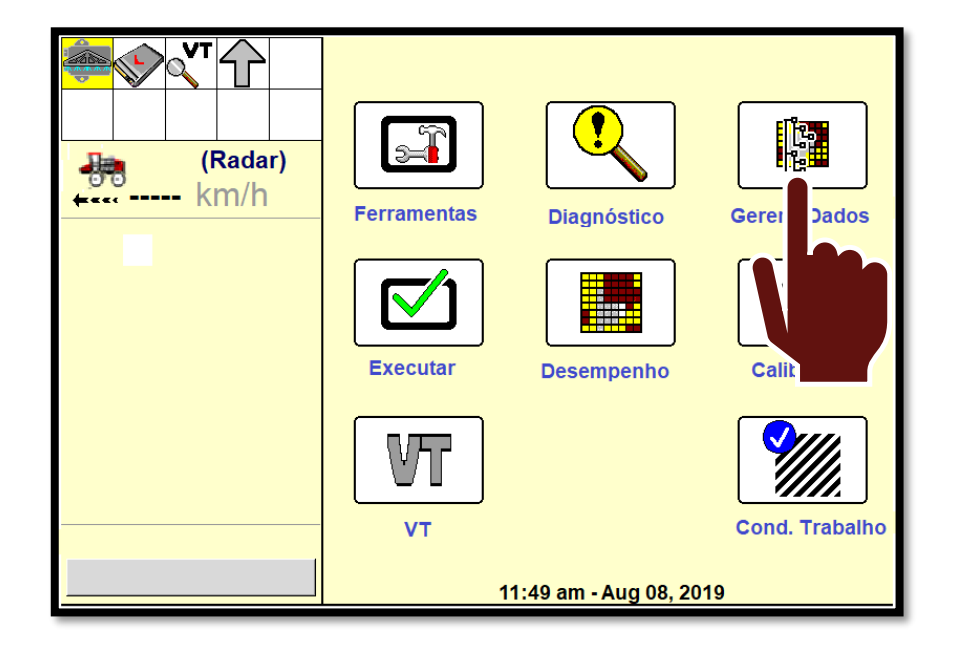

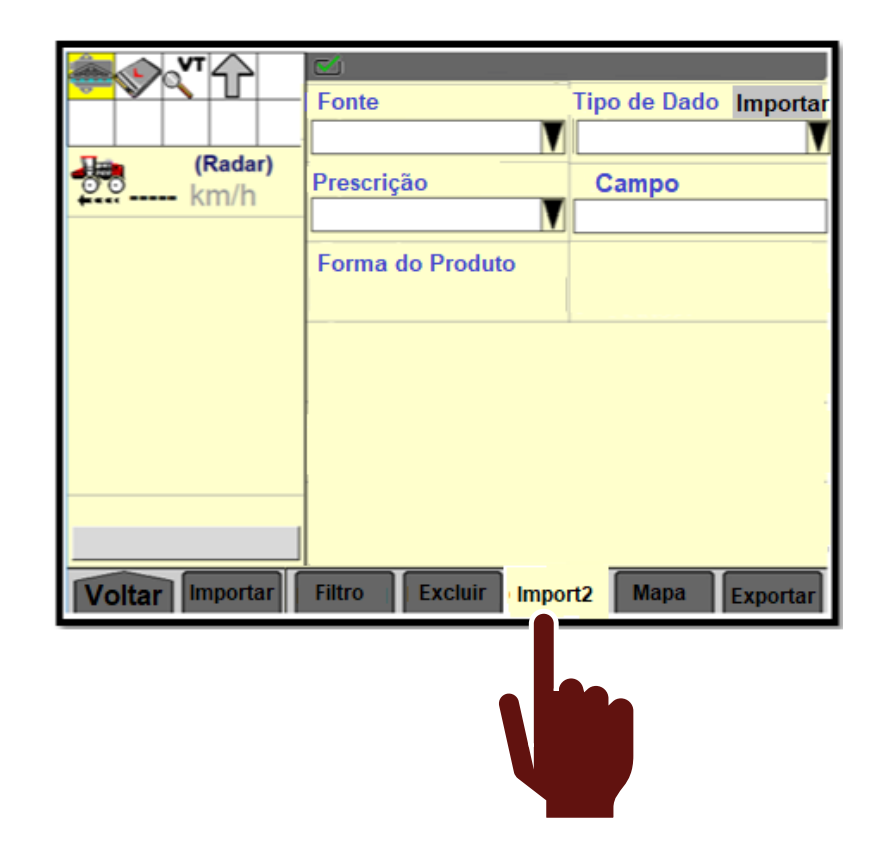

# En Gestion de datos ir a Import2 es donde usted va a seleccionar la prescripción

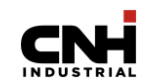

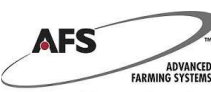

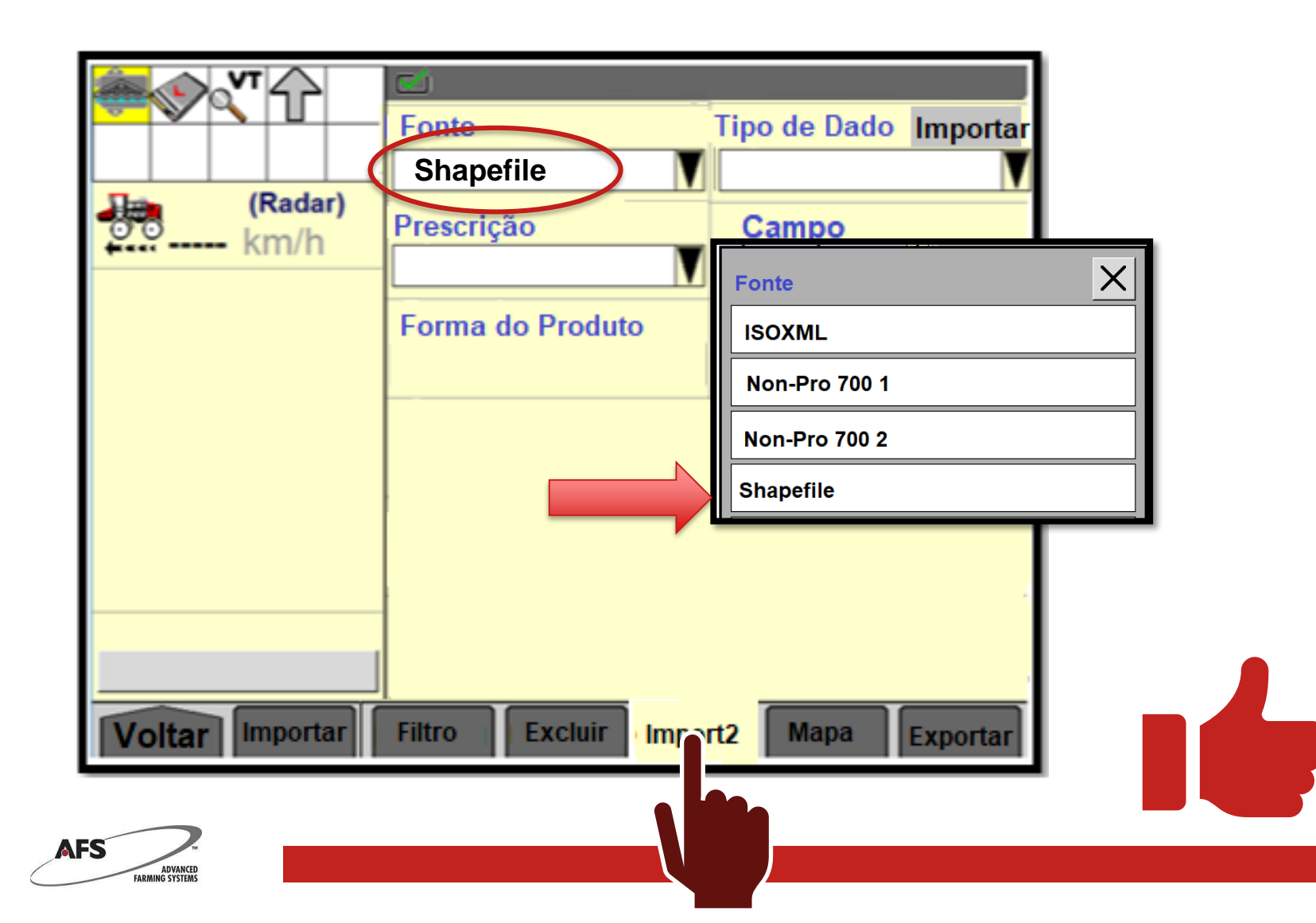

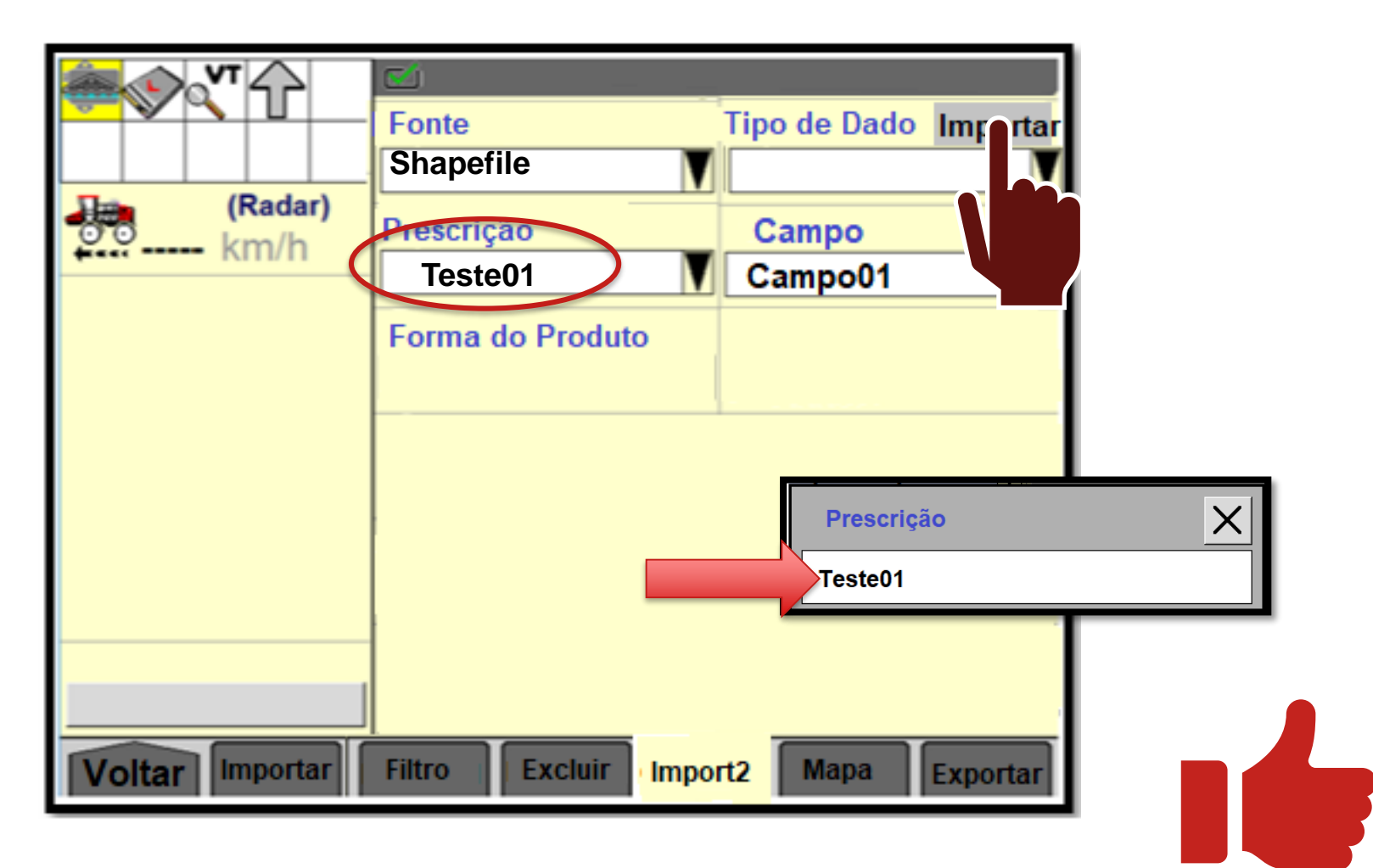

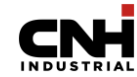

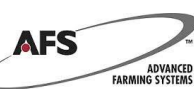

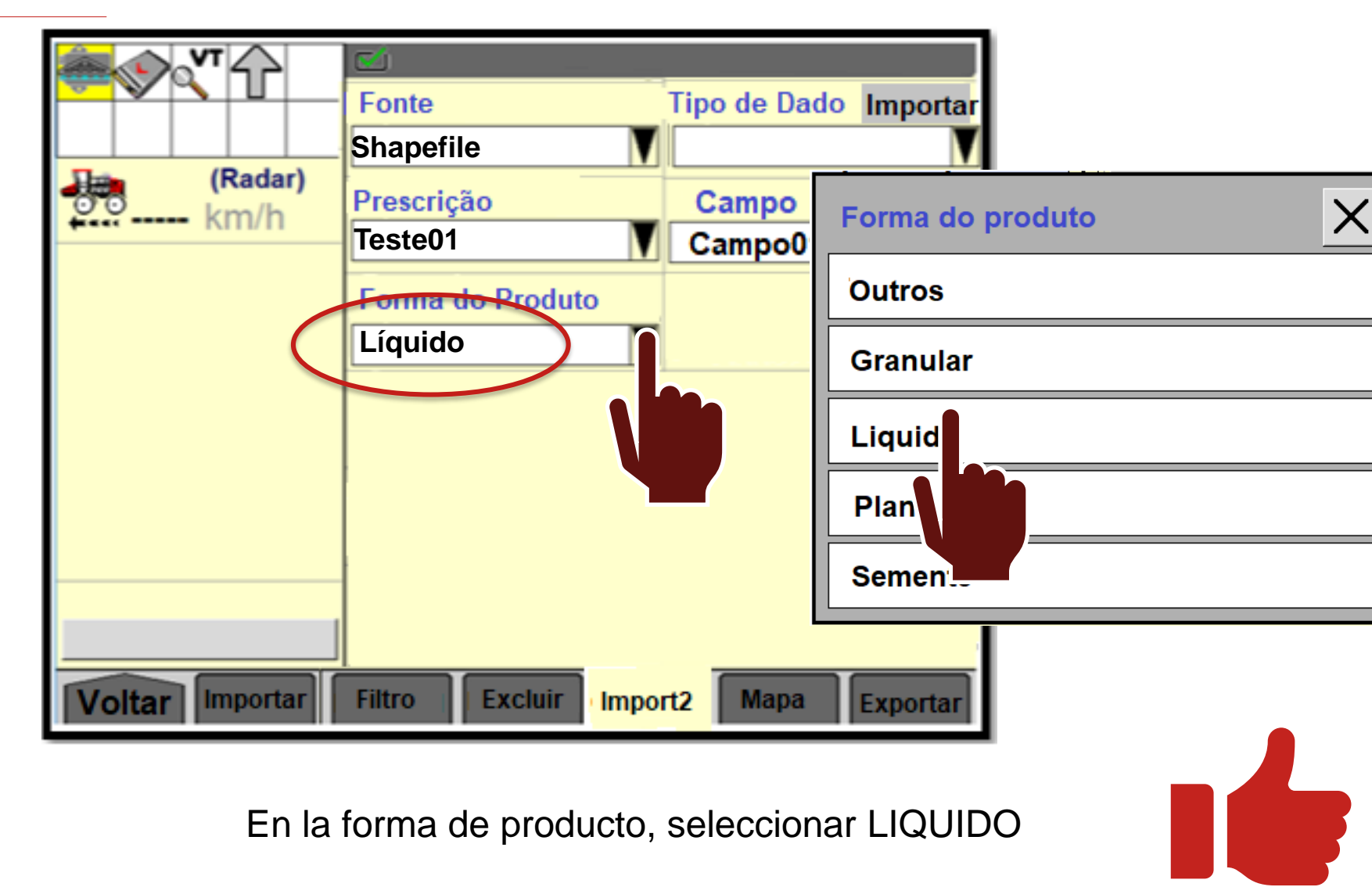

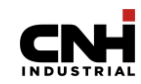

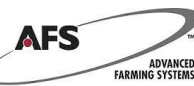

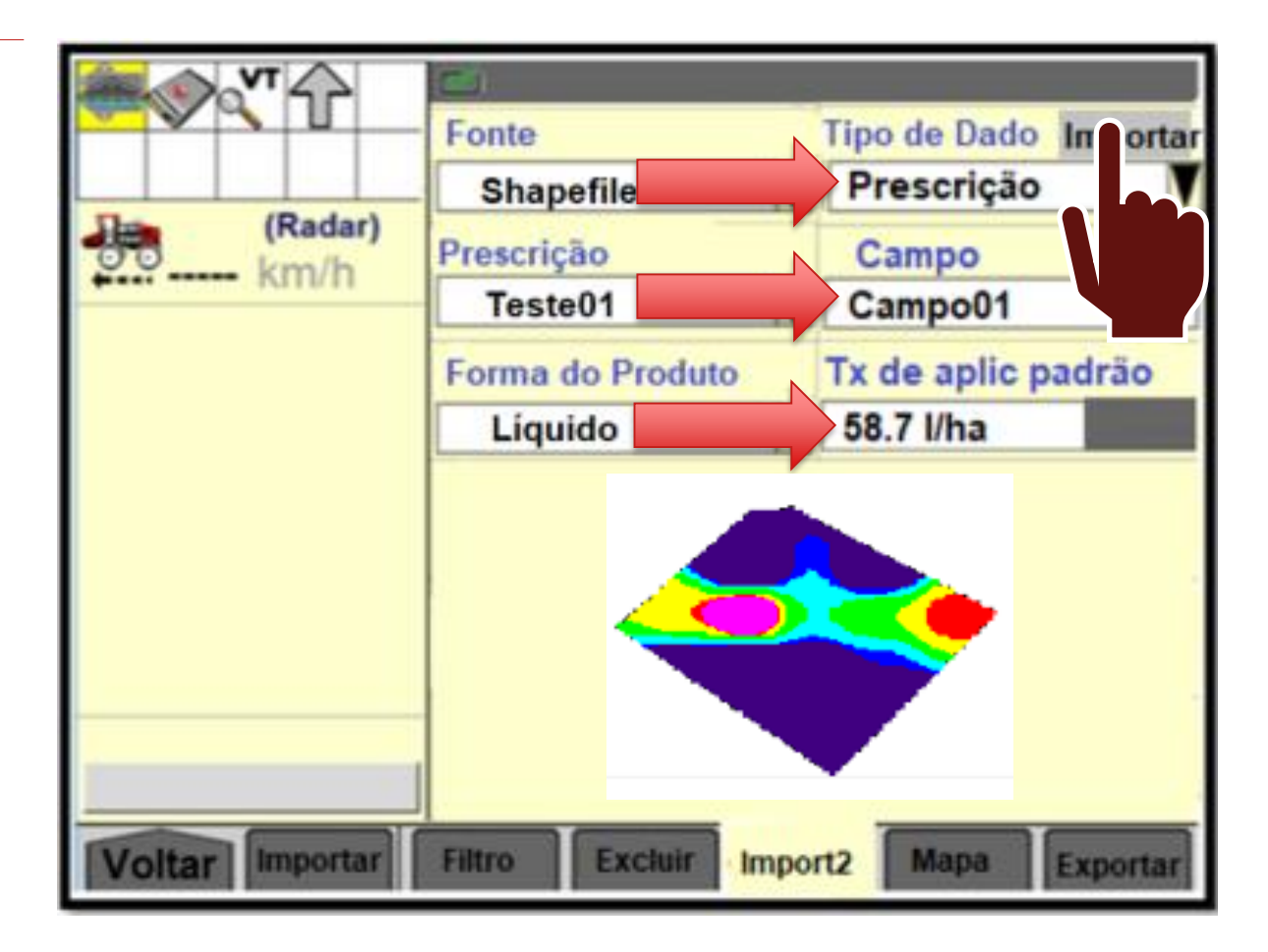

Informar tipo de dato, campo, a tasa de aplicacion patron e importar

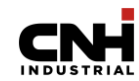

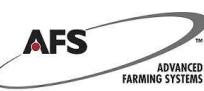

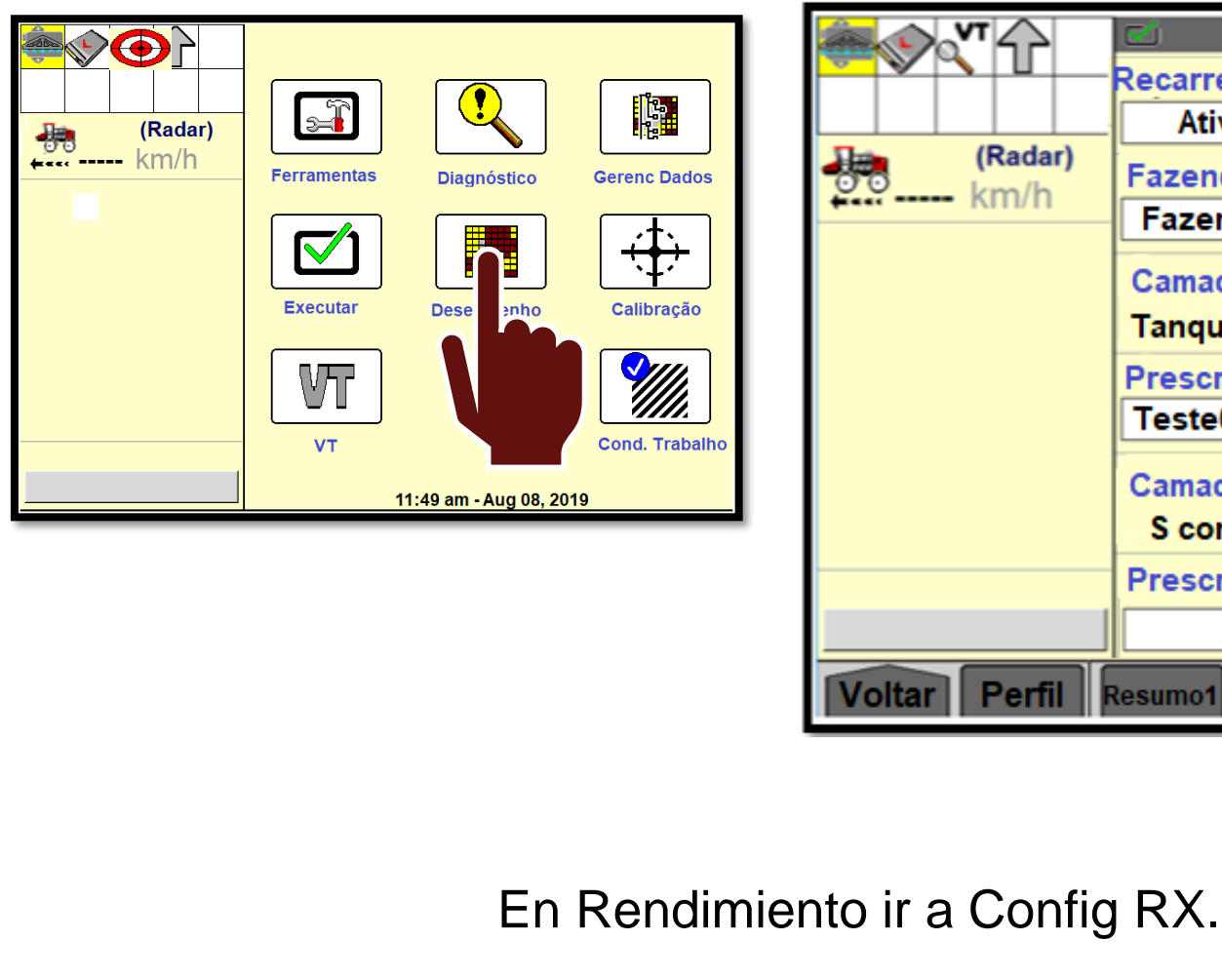

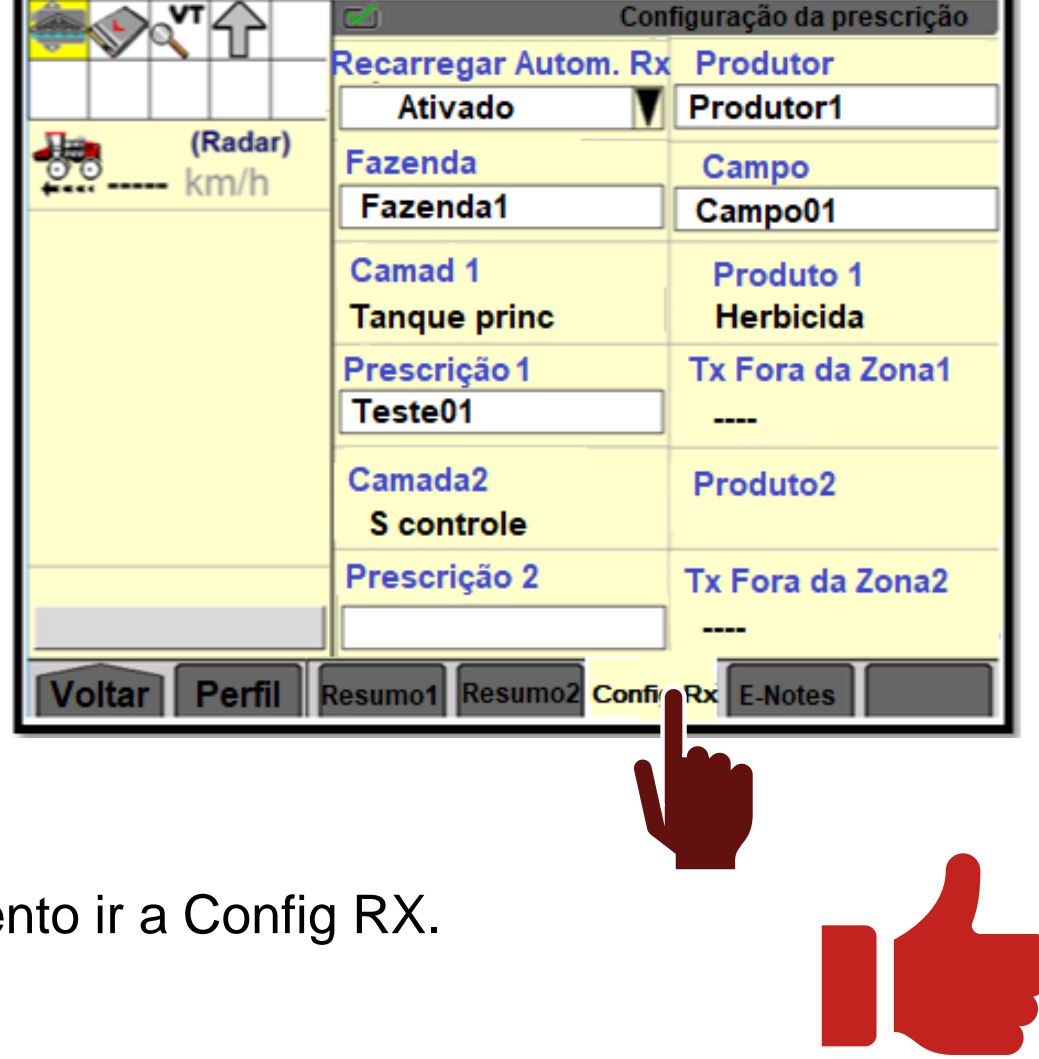

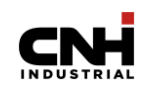

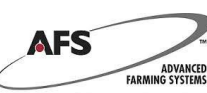

Recargar el mapa automaticamente toda vez que la máquina se ponga en contacto

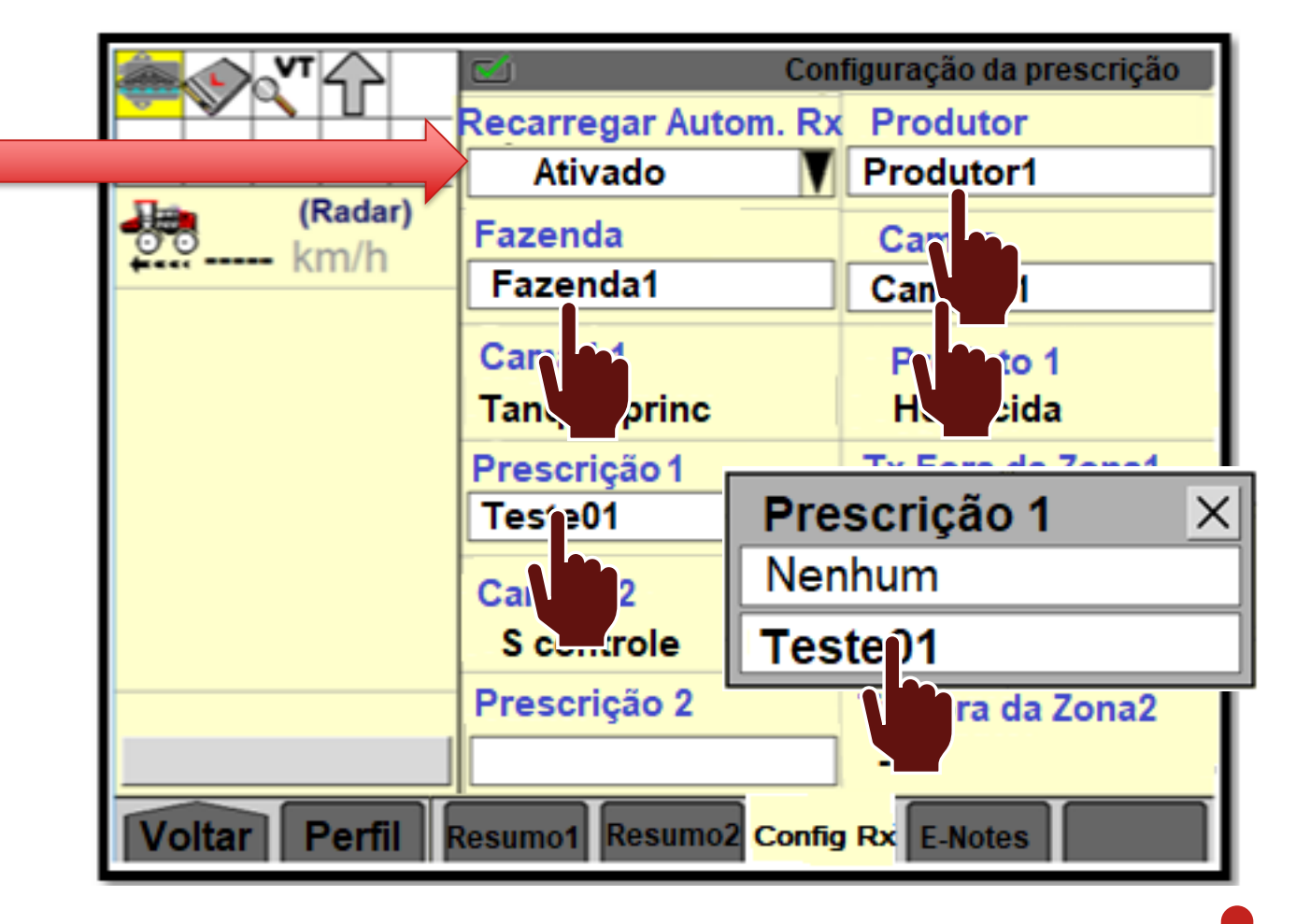

Configurar Cliente, Granja y campo de la prescripcion. Luego seleccionar el mapa de tasa

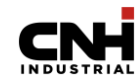

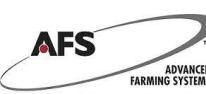

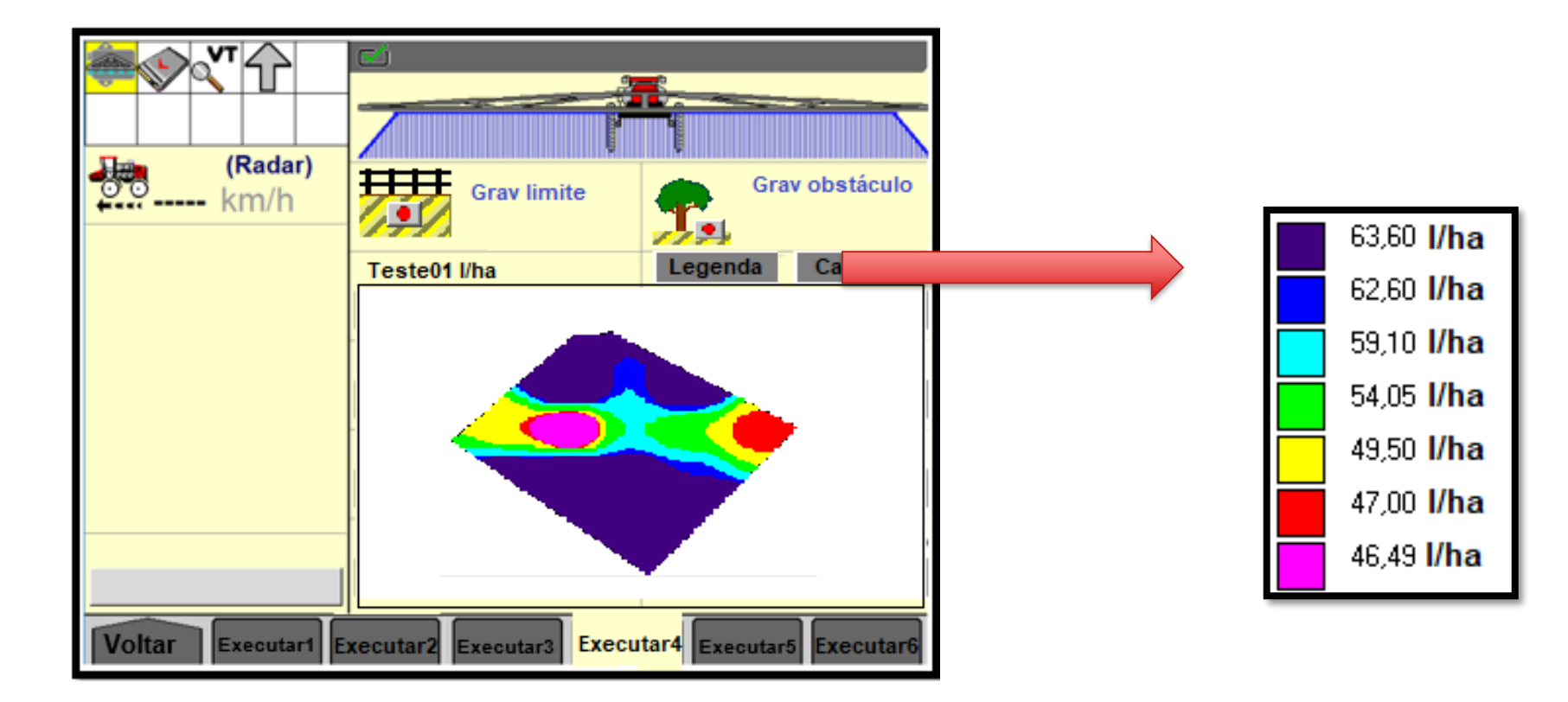

En la solapa configurada para visualizar el mapa, ajustar en leyenda los valores dentro de la tabla que fue programada para pulverización.

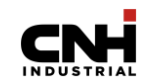

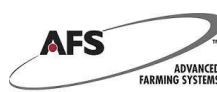